# Ferguson Smart@Home

# Οδηγός εγκατάστασης

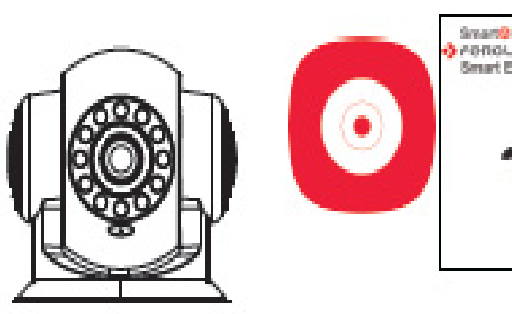

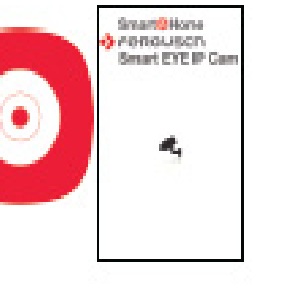

|                   |                              | SmartEYE200 IP Cam                                                      | SmartEYE 100 IP Cam                                        |
|-------------------|------------------------------|-------------------------------------------------------------------------|------------------------------------------------------------|
| Σύστημα           | P2P                          | Ελεύθερο, Σύνδεση και Αναπαραγωγή, καμία<br>προώθηση θύρας              | Ελεύθερο, Σύνδεση και Αναπαραγωγή,<br>καμία προώθηση θύρας |
|                   | Pixel                        | 2 Megapixel                                                             | 1 Megapixel                                                |
|                   | Συχνότητα<br>πλαισίου        | 1 ~25fps(50Hz) 1 -30fps(60Hz)                                           | 1 ~20fps(50Hz) 1 -25fps(60Hz)                              |
| Βίντεο            | Ανάλυση                      | (1920*1080),VGA(640*352),QVGA(320*176)                                  | (1280*720),<br>VGA(640*352),QVGA(320*176)                  |
|                   | Φακός                        | Τυπικός: 4,8mm                                                          | 3,6mm 70° γωνία θέασης, 3Χ ψηφιακή<br>μεγέθυνση            |
|                   | WB&BLC                       | Αυτόματα                                                                | Αυτόματα                                                   |
| Νυκτερινή<br>λήψη | Υπέρυθρη<br>ακτινοβολία (IR) | Λυχνίες LED 8 τεμάχια, Μήκος κύματος 850nm,<br>Γωνία IR 75 <sup>0</sup> | Λυχνίες LED 12 τεμάχια, Μήκος κύματος<br>850nm             |
|                   | Απόσταση                     | Απόσταση IR 8m,                                                         | Απόσταση IR 8m                                             |
| Ήχος              | Ομιλία                       | Υποστηρίζει αμφίδρομο ήχο                                               | Υποστηρίζει αμφίδρομο ήχο                                  |
| Δομή              | Έλεγχος<br>αισθητήρα         | Ενσωματωμένοι 2 αισθητήρες                                              | -                                                          |
|                   | IR-CUT                       | Αυτόματος διακόπτης, χωρίς επισήμανση με<br>χρώμα                       | Αυτόματος διακόπτης, χωρίς επισήμανση<br>χρώμα             |
|                   | Περιστροφή &<br>Κλίση        | Οριζόντια: 355°, Κατακόρυφα: 120°                                       | -                                                          |
| Δίκτυο            | Καλώδιο                      | RJ-45 10/100Mb                                                          | -                                                          |
| Ασύρματη          | WIFI                         | WIFI IEEE 802.11B/G/N                                                   | WIFI IEEE 802.11B/G/N                                      |
|                   | Κεραία                       | Κεραία 2,4GHz                                                           | Κεραία 2,4GHz                                              |
| Εγγραφή           | Μέγεθος Micro<br>SD          | Μέγ. 128GB                                                              | Μέγ. 64GB                                                  |
|                   | Πρωτόκολλο                   | Συμβατό με onvif 2.1                                                    | Συμβατό με onvif 2.1                                       |
| Τροφοδοσία        | Τροφοδοσία                   | DC5V2A                                                                  | DC5V1AUSB                                                  |
|                   | Συχνότητα                    | 50Hz/60Hz                                                               | 50Hz/60Hz                                                  |
|                   | Συναρμολόγηση                | Εσωτερικός χώρος                                                        | Εσωτερικός χώρος                                           |
| Περιβάλλον        | Θερμοκρασία                  | -10-60 °C                                                               | -10-60 °C                                                  |
|                   | Υγρασία                      | 10% - 90% RH                                                            | 10% - 90% RH                                               |
| Συσκευασία        | Διαστάσεις                   | Μέγεθος προϊόντος: 112x90x116mm                                         | Μέγεθος προϊόντος: Φ 76*33mm (Μ*Π                          |
|                   | Βάρος                        | Καθαρό βάρος: 0,5kg                                                     | Καθαρό βάρος: 65g                                          |

4

# Σύνδεση υλικού συσκευής

Σύνδεση συσκευής:

- Δίπλα στον ασύρματο δρομολογητή (router), συνδέστε το ένα άκρο του καλωδίου τροφοδοσίας στην κάμερα Ferguson και το άλλο άκρο στην
- επιτοίχια πρίζα. Όταν η κάμερα σταματήσει την περιστροφή και 2. ακουστεί ο ήχος «ντιγκ-ντογκ», σημαίνει ότι η IP κάμερα αναμένει τη λήψη του ασύρματου σήματος (εάν συνδέσετε την κάμερα με καλώδιο Ethernet, δεν πρόκειται να ακουστεί ο συγκεκριμένος χαρακτηριστικός ήχος από την κάμερα). 3. Ενεργοποιήστε την ασύρματη σύνδεση (Wi-Fi) στο
- κινητό σας τηλέφωνο.

Σημείωση: όταν η IP κάμερα βρίσκεται στην αρχική κατάσταση, θα ακουστεί ο χαρακτηριστικός ήχος «ντιγκ-ντογκ». Υπάρχουν τρεις μέθοδοι που αναστέλλουν τον χαρακτηριστικό ήχο: απλά συνδέστε ενσύρματα την ΙΡ κάμερα στον

- δρομολογητή (router) με καλώδιο Ethernet, 2. συνδέστε την ΙΡ κάμερα στον δρομολογητή (router) με
- τη μέθοδο της έξυπνης διαμόρφωσης,απενεργοποιήστε την IP κάμερα.

# Προσθήκη κάμερας

1. Θέστε σε λειτουργία τη SmartEYE IP Cam Επιλέξτε 🧿 στην Αρχική οθόνη, στη συνέχεια επιλέξτε «Add manually» (Προσθήκη χειροκίνητα), κάντε κλικ στο «Next» (Επόμενο) στο πρώτο βήμα του «Wi-Fi SmartConfig» (Ασύρματη έξυπνη διαμόρφωση).

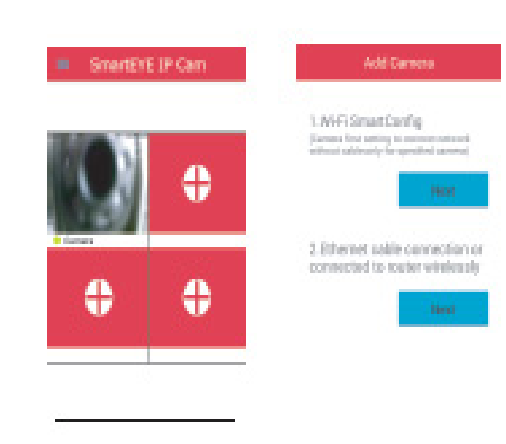

2. Επιβεβαιώστε ότι έχετε ήδη ακολουθήσει την οδηγία σύμφωνα με την εικόνα 2-1. Η εφαρμογή θα επιλέξει αυτόματα το ασύρματο (Wi-Fi) δίκτυο. Εισανάνετε τον κωδικό πρόσβασης Wi-Fi και, στη συνέχεια, επιλέξτε «Setting» (Ρύθμιση) στη διαδικασία διαμόρφωσης σύμφωνα με την εικόνα 2-2.

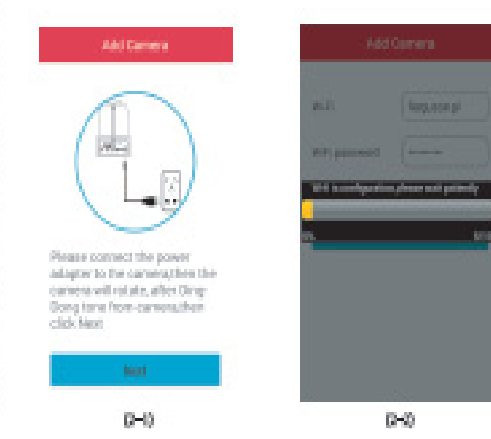

Συμβουλές για την ασύρματη έξυπνη διαμόρφωση: Η κάμερα υποστηρίζει ασύρματα μόνο 2,4GHz φάσμα συχνοτήτων. Εάν το κινητό σας τηλέφωνο συνδέεται ασύρματα σε φάσμα συχνοτήτων 5,0GHz, αλλάξτε τη ρύθμιση σε 2,4GHz.

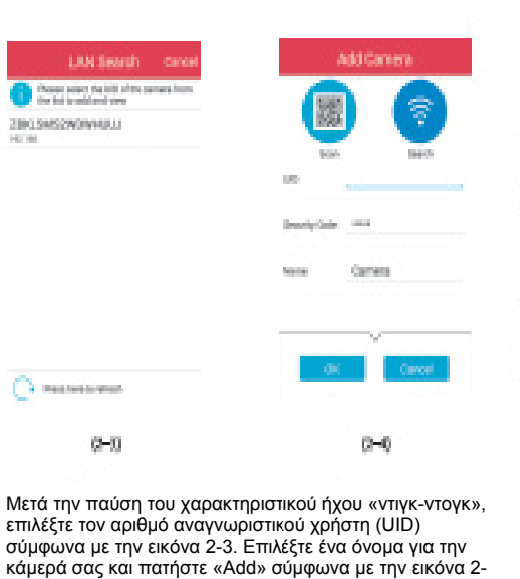

# SnartEYE IP Care

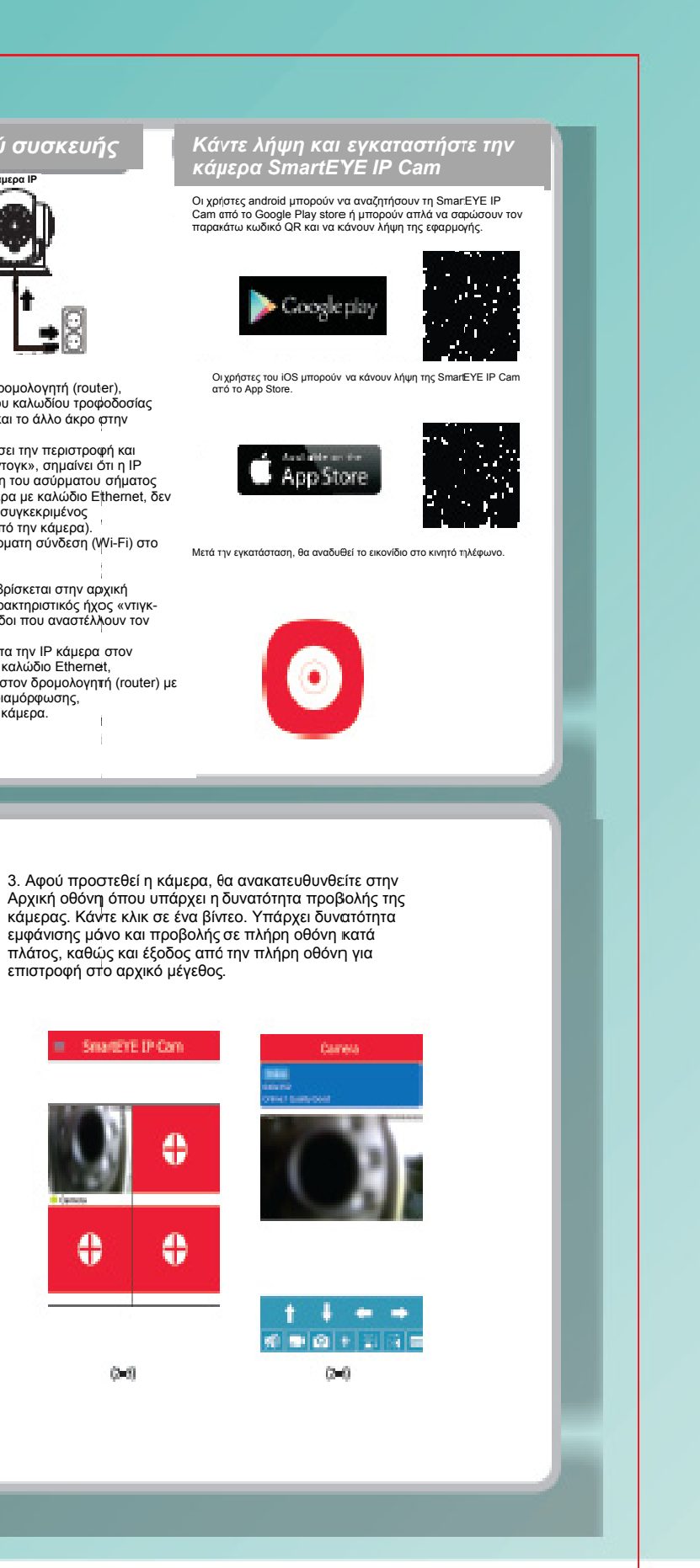

## Ρυθμίσεις για προχωρημένους

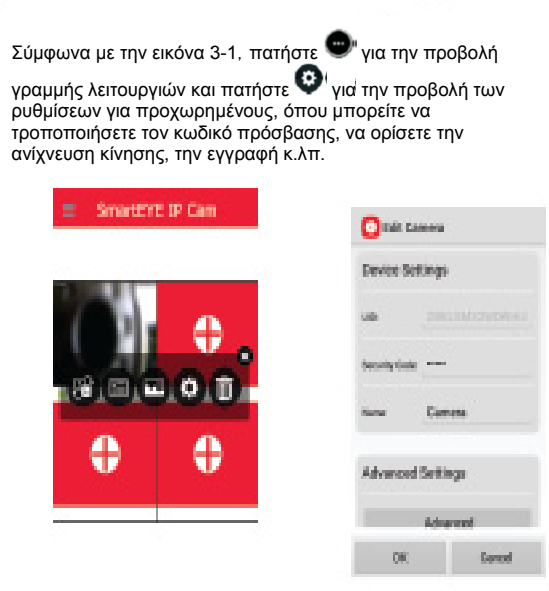

0-0

# προχωρημένους) Πληκτρολογήστε τον κωδικό πρόσβασης. κωδικός ασφαλείας έχει πλέον αλλάξει.

Τροποποίηση του κωδικού ασφαλείας

Επιλέξτε «Advanced setting» (Ρυθμίσεις για

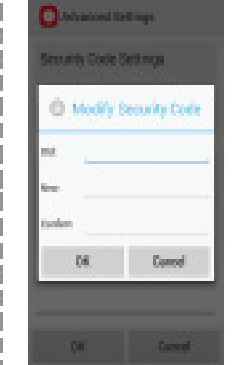

# Εισαγάγετε «admin» στο πεδίο «Old» το οποίο αποτελεί τον προεπιλεγμένο κωδικό ασφαλείας. Επιλέξτε «New»

(Νέος κωδικός πρόσβασης) και πατήστε «ΟΚ». Ο

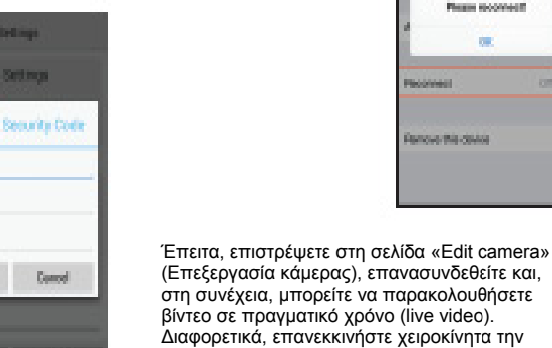

κάμερα.

### Ρύθμιση ασύρματου δικτύου

Στη διεπαφή ρυθμίσεων, επιλέξτε ένα ασύρματο δίκτυο από την προβαλλόμενη λίστα, εισαγάγετε τον κωδικό πρόσβασης και κάντε κλικ στην επιλογή «add» (προσθήκη). Μόλις εμφανιστεί το όνομα του ασύρματου δικτύου, η σύνδεση επιτυγχάνεται μετά από ένα λεπτό. Τέλος, αποσυνδέστε το καλώδιο ethernet.

| ( NFI Meaning   | Advanced Bettings |              |  |
|-----------------|-------------------|--------------|--|
| (HOD) - NEWDON, | livers testings   |              |  |
| 49.             |                   |              |  |
| anasod          | Delaphon (B)      |              |  |
| MERCEN          | Participantes Ho  | ported year. |  |
| MERCANE JAMAGE  |                   |              |  |
| 14X04m          | menoremp sea      | unita        |  |
| ex.             | their Of          |              |  |
| pad, sette      |                   |              |  |
| alad            | Time Zone         |              |  |
| langeto         | 1.000             |              |  |
| canned.         | 000               | Carcel       |  |

Ανίχνευση κίνησης θα καταγράψει η κάμερα Μετά τη ρύθμιση, υπάρχει δυνατότητα λήψης ηχητικού συναγερμού, όποτε ανιχνεύεται οποιαδήποτε κίνηση.

| Event Setti         | 045             |
|---------------------|-----------------|
| idealan<br>Debelian |                 |
| Hilliators          | 10 <sup>1</sup> |
|                     | low .           |
| Recording           | Median          |
| Hot                 | 14 A            |
| Time Zone           | Mex             |
|                     |                 |

Ποιφτητα βίντεο 🔤

ΜΕΤΡΑ ΑΣΦΑΛΕΙΑΣ

### Ρύθμιση εγγραφής σε κάρτα SD

Time Zone

Contract Address

GK .

Συμβουλές: Η λειτουργία εγγραφής σε κάρτα SD είναι διαθέσιμη μόνο αφού εισαχθεί η κάρτα SD. Στη διεπαφή ρυθμίσεων, επιλέξτε «Recording setting» (Ρύθμιση εγγραφής), κάντε κλικ στο αναπτυσσόμενο πλαίσιο. Η αναδυόμενη σελίδα θα εμφανίζει τις επιλογές «Full time» (Συνεχής) και «Alarm» (Συναγερμός) για τους χρήστες. Η επιλογή εγγραφής «Full time» (Συνεχής) αποτελεί την 24ωρη εγγραφή. Η επιλογή εγγραφής «Alarm» (Συναγερμός) αποτελεί την εγγραφή όταν ανιχνεύεται η κίνηση αντικειμένων και σας παρέχει τη δυνατότητα να πραγματοποιήσετε την εγγραφή των συμβάντων εκείνη τη δεδομένη στιγμή. Είναι σημαντικό να δημιουργήσετε αντίγραφα ασφαλείας σημαντικών δεδομένων δεδομένου ότι η κάρτα SD θα αντικαταστήσει αυτόματα το βίντεο, εάν ο χώρος της μνήμης δεν επαρκεί.

| 11 11 11 11 11 11 11 11 11 11 11 11 11 |  | O India Karmera |           |  |
|----------------------------------------|--|-----------------|-----------|--|
| , and a                                |  | Device Sett     | inga      |  |
| corrand Mara. J                        |  | un .            |           |  |
| 19                                     |  | Security Carlor |           |  |
| 4                                      |  | -               | Camera    |  |
| tine                                   |  | Advanced 6      | iet drugs |  |
| ···                                    |  |                 | whereast  |  |
| Garged                                 |  | 00              | (areal    |  |

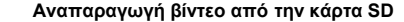

Μετά την επιτυχή ρύθμιση της εγγραφής στην κάρτα SD, σε λειτουργία πλήρους εγγραφής, το κάθε αρχείο διαρκεί 10 λεπτά. Σε περίπτωση που θέλετε να ελέγξετε την εγγραφή, επιστρέψτε στην αρχική σελίδα της εφαρμογής, κάντε κλικ στο μενού λειτουργιών, επιλέξτε τη λίστα συμβάντων και κάντε κλικ στη σχετική χρονική στιγμή για την αναπαραγωγή του βίντεο.

Gamera

Beautify costs to chang Please recomment

nove the device

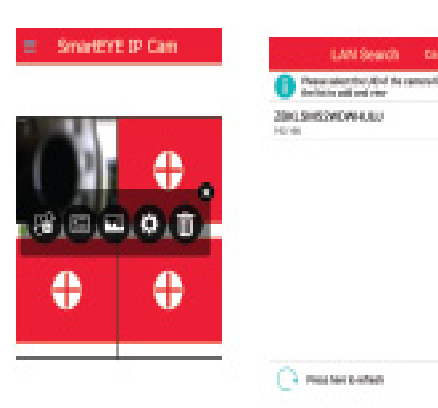

# Λειτουργία και ρυθμίσεις για το βίντεο

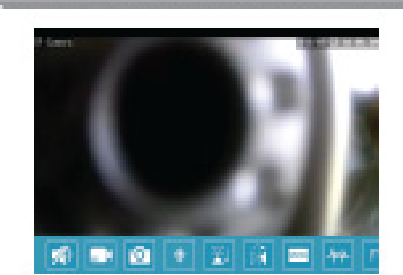

# Όλες οι ακόλουθες ρυθμίσεις μπορούν να πραγματοποιηθούν στη δεπαφή προεπισκόπησης βίντεο.

Έλεγχος περιστροφής, κλίσης και μεγέθυνσης (PTZ)
Ελεγχος περιστροφής, κλίσης και μεγέθυνσης (PTZ)
Ελέγχου γερισμού του Pan/Tilto (Περιστροφή/Κλίση) σάς δίνει τη δυνατότητα ελέγχου χερισμού του Pan/Tilto (Περιστροφή/Κλίση) της IP κάμεράς σας μέσω των πλήκτρων με τα βέλη κατεύθυνσης.
Διφίδρουρς ήχος
Σας δίνει τη δυνατότητα να ακούσετε ή να μην ακούσετε το τι συμβαίνει.

συμβαίνει. β. Σας δίνει τη δυνατότητα να μιλήσετε ή όχι. Ο αιψιδρομος ήχος είναι διαθέσιμος μόνο για IP κάμερα σε εσωτερικό χώρο. 3. Χειροκίνητη εγγραφή Πατήστε για να ξεκινήσετε την εγγραφή, πατήστε για να τερματίσετε την εγγραφή. Τα αρχεία εγγραφής αποθηκεύονται στο «Snapshot album» (λμπουμ στιγμιοτύπων) το οποίο σας δίνει τη δυνατότητα προβολής, επεξεργασίας και κοινοποίησης.

Πα τον σκο πια αυτό, σως συστασομε το επισετιστική πληροφορίες. Η Ferguson Sp. z.o. δια του παρόντος δηλώνει ότι η συσκευή συμμορφώνεται με τις βασικίς απαιτήσεις, καθώς και με άλλες σχετικές διατάξεις της οδηγίας 2014/53/ΕΚ. Μπορείτε να βρείτε τη Δήλωση Συμμόρφωσης στη διεύθυνση <u>www.deklarage.terguson pl</u> Το παρόν τήροίο χεία ισχέδιαστέ], δοκμαστεί και κατασκευαστεί σύμφωνα με την ευρωπαϊκή οδηγία 2014/53/ΕΕ σχετικά με τον ραδιοεξοπλισμό και τον τηλεπικοινωνιακό τερματικό εξοπλισμό (RATTE).

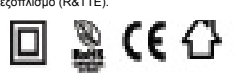

2XETIKA ΜΕ ΤΟ ΕΓΧΕΙΡΙΔΙΟ ΧΡΗΣΗΣ Η Ferguson 5p. 2 ο.ο. έχι καταβάλει κάθε προσπάθεια να παράσχει ης πιο πρόσφατες πληροφορίες σχετικά με τα προϊόντά ης. Η Ferguson Sp. z ο.ο. δεν παρέχει καμία εγγύηση τως προς τα περιεχόμενατου παράντος εχχειρίδιου χρήσης και αποποιείται οπαισδήποτε σιωπηρή εγγύηση που αφορά την αγοραία 3ξία ή την καταλληλότητα για συγκεκριμένους σκοπούς. Οι πληροφορίες που περιλαμβάνονται στο παρόν αποτελούν οδηγίες που αποσκοπούν στην ορθή χρήση και συντήρηση, του δέκτη. Η Ferguson Sp. z ο.ο. επιφυλάσσεται του δικαιώματος να εισαγάγει τροποτοιήσεις, αλλαγές ή μεταφράσεις του εγκριρίδιου χρήσης χωρίς προηγούμενη ειδοποίηση. Για τον σκοπό αυτόν, σας συνιστούμε να επισκέπτεστε συχνά τον ιστότοπό μας ώστε να λαμβάνετε τις τελευταίες πληροφορίες

ΣΧΕΤΙΚΑ ΜΕ ΤΟ ΕΓΧΕΙΡΙΔΙΟ ΧΡΗΣΗΣ

ΛΟΓΙΣΜΙΚΟ ΜΕ ΛΥΝΑΤΟΤΗΤΑ ΛΗΨΗΣ ΛΟΙ Ι ΣΜΙΚΟ ΜΕ ΔΥΝΑΙ ΟΙ Η ΙΑ ΛΗΨΗΣ Η Ferguson ξεκι καταβάλει κάδε προστάθεια να παράσχει στους χρήστες των προϊόντων της ενημερώσεις του λογισμικού ώστε να διασφαλιστεί η επικαιροποίηση των παραμέτρων της συσκευής. Η Ferguson επιφυλάσσεται του δικαιώματος διόρθωσης, αλλαγής | τροποποίησης του λογισμικού που χρησιμοποιείται στη συσκευή, όπως η ίδια επιλέξει και χωρίς πρότερη ειδοπότηση. Η πιο πρόσφατη έκδοση του λογισμικεύ είναι διαθέσιμη στον ιστότοπο <u>http://www.ferguson-digital.eu</u>

ΜΕΤΡΑ ΑΣΦΑΛΕΙΑΣ Σας καλούμε να διαβάσετε το εγχειρίδιο χρήσης, καθώς και τις συστάσεις που ορίζονται στο ταρόν. • Προκειμένου να αποφύγετε την ηλεκτροπληξία, μην ανοίγετε ποτέ το περίβλημα της συσκευής. Οποιαδήποτε φθορά στη σφαργάδα της εγγύησης ακυφύενι την εγγύηση. • Προφυλάσσετε το DVR αυτοκινήτου από νερό και άλλα υγρά. • Ύστερα από παραστεταμένη χρήση, είναι φοισιλογικό να αυξήθεί η θερμοκρασία της μονέδας. • Χρησιμομποιήστε τα εξαρτήματα που παρέχονται από τον κατασκευαστή.

6. Ποιφτητα βιντεο Υπάρχουν διαθέσιμα 5 επίπεδα ποιότητας για να επιλέξετε.. Όσο υψηλότερη είναι η ανάλυση ή η ποιότητα της εικόνας τόσο μεγαλύτερη θα είναι η απαίτηση για ρυθμό μετάδοσης bit και κατανάλιωση εύρους ζώνης. Επιλέξτε την ποιότητα του βίντεο ανάλογα με τις δυνατότητες του δικτύου σας.

αναστρέψετε την οθόνη οριζόντια.

η το ποιοτοιοτικού το το ποροιοτικο τη το το ποροιοτικού τη ματατικού το τη ματάτη το το το το το το το το το τ Σας δίγει τη δυνατότητα να ανοστρέψετε την οθόνη κάθετα, 📝 Σας δίνει τη δυνατότητα να

4. Στιγμιότυπο Πατώντας έχετε τη δυνατότητα να λάβετε φωτογραφίες του τρέχοντος βίντεο και να αποθηκεύσετε την εικόνα στο «Snapshot album» (λλμπουμ στιγμιοτύπων).

| 🖸 idil Camera     |        | 1                  | THE SALES |
|-------------------|--------|--------------------|-----------|
| Device Settings   |        | THE REAL PROPERTY. | •         |
| un 1996.33        |        | these types the    | a baran   |
| tentylate         |        |                    |           |
| rana baraar       | ·      |                    |           |
| Advanced Settings | 0      |                    |           |
| Ráyana            | v      |                    |           |
| OK.               | Earcai |                    |           |
|                   |        |                    |           |

Στη διεπαφή ρυθμίσεων, κάντε κλικ στην επιλογή «Motion Detection» (Ανίχνεμση Κίνησης), η αποία σας δίνει τη δυνατότητα να ορίσετε το επίπεδο ευαισθησίας: από «off» (απενεργιοποίηση) σε «Max» (μέγιστη). Όσο μεγαλύτερη είναι η ευαισθησία τόσο περισσότερα συμβάντα κίνησης